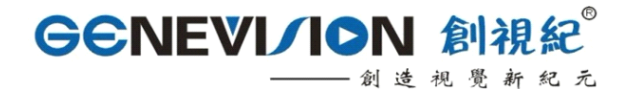

http://www.lcd18.com

# 1080P 高清液晶广告播放机 HD Color TFT LCD AD PLAYER

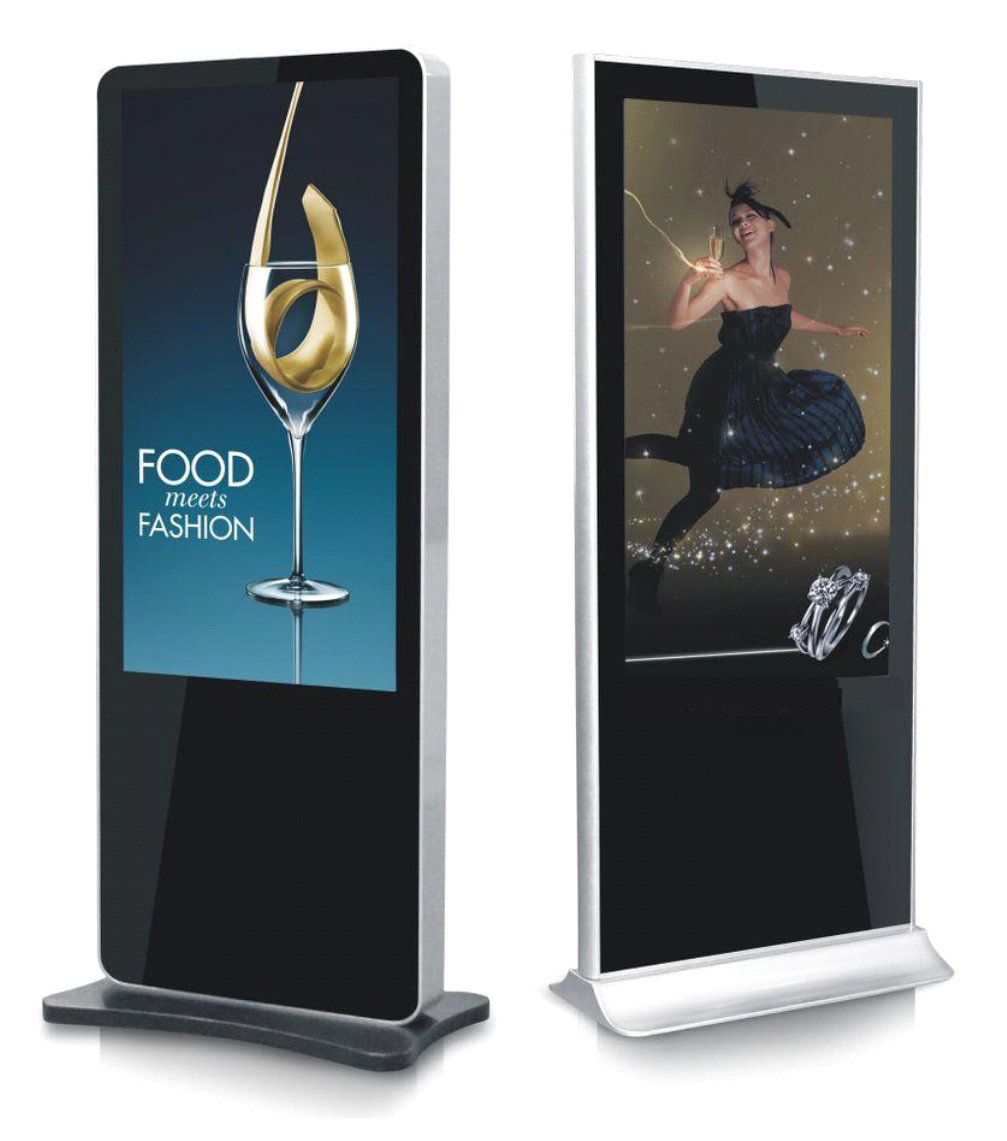

# 用户手册 User's Manual

## 一、致用户:

感谢阁下购买及使用本高清液晶广告播放机,开箱时请检查箱内的附件是否齐全。在连 接部件及接通电源之前,请先详细阅读使用说明书并请保留本使用说明书以备不时之需。

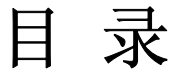

|          | `        | 致        | 用      | 户 |   | ••• | ••• | •••  |      | •••   |     |      | •••  | ••• | ••• | •••   | ••• |     | 1 |
|----------|----------|----------|--------|---|---|-----|-----|------|------|-------|-----|------|------|-----|-----|-------|-----|-----|---|
| <u> </u> | `        | 安        | 全      | 指 | 南 |     |     | •••  |      |       | ••• |      |      |     |     |       |     | ••• | 2 |
| <u> </u> | `        | 关        | 于      | 梅 | 塞 | 德   | 斯   |      |      |       | ••• | •••  |      | ••• |     |       | ••• |     | 3 |
| 四        | `        | 产        | 日<br>田 | 概 | 述 |     | ••• | •••  |      |       | ••• | •••  |      |     |     | •••   | ••• |     | 3 |
| 五.       | `        | 使        | 用      | 说 | 明 |     | ••• | •••  | •••  |       | ••• | •••  |      | ••• |     | ••• 4 | Į – | 1   | 3 |
| 六        | `        | 插        | 播      | Ļ | 告 | ••• |     | •••  |      |       |     |      | •••  |     |     |       |     | 1   | 3 |
| 七        | `        | M I      | 2 3    | 歌 | 词 | 而   | 之 示 | •••  | • •• | • ••• |     | •••• | •••• |     |     |       |     | 1   | 3 |
| 八        | `        | 工        | 厂      | 菜 | 单 |     |     |      |      |       |     |      |      |     |     | 1 3   | -   | 1   | 4 |
| 九        | `        | <u> </u> | 键      | 升 | 级 |     |     |      |      |       |     |      |      |     |     |       |     | 1   | 5 |
| +        | `        | 可        | 拓      | 展 | 功 | 能   |     | •••• |      |       |     |      |      |     |     |       |     | 1   | 5 |
| +        |          | ì        | 常      | 见 | 故 | 障   | 及   | 解    | 答    |       |     |      | •••  | ••• |     |       | ••• | 1   | 6 |
| +        | <u> </u> | ì        | 播      | 放 | 列 | 表   | Ţ   | 具    | •••  |       | ••• |      |      |     |     | 1 6   | i – | 1   | 9 |

http://www.lcd18.com

#### 二、安全指南

重要注意事项!

高压危险!

本机内有高压,请勿打开机壳,以免触电。维修时应委托专业人员。

不正确的操作方法可能会导致触电或火灾事故,为确保您的安全及液晶广告播放器的使 用寿命,请在使用前仔细阅读下述安全注意事项。

- 在使用本机前,必须阅读并理解所有使用指示。
- 必须采善保存使用说明书,以备将来之需要。
- 必须严格遵照本机其使用说明书上的警告指示。
- 操作时必须遵照所有使用说明。
- 请勿使用制造商没有推荐的附设装置,不恰当地使用设置可能会发和意外故障。
- 请使用液晶广告播放器所配的电源适配器,在把AC电源线接到电源插座之前,请检查液晶广告播放器规格电压源要求是否合适本地电源供应条件,如果您不能确定使用电源的类型,请与经销店或当地电力部门联系。
- 不要用任何物品压迫或缠绕电源线。破损的电源线会导致触电或引起火灾。
- 请勿试图自行修理本机,由于本机内有高压装置和其他易损坏器件,会对人体或液晶广告播放器本身造成各种危害,请务必让专业维修员进行维修。
- 请勿触摸使用说明书没有提及的控制部件。对使用说明中没有提及的控件部件进行不适当的调整会损坏本机,也会增加专业技术人员的维修工作量。
- 本机需要更换配件时,请向维修人员确认使用制造商指定的或性能与原件相同的配件。
  配件使用不当会导致火灾、触电、液晶广告播放器损坏等危险。
- 若要将本机挂装在墙上或吊在天花板上时,请按照制造商推荐的方法进行安装。
- 清洁本机前,先拔掉电源。请使用略湿的抹布清洁本机。清洁时请勿使用液晶清洁剂或 喷雾清洁剂。
- 长时间不使用本机时,请拔出交流电源插头。
- 不要将本机放置在不稳固的手推车、支架、三脚架或桌子上。
- 请保证本机周围空气流通,本机通气孔不被覆盖或堵塞。
- 本机的液晶面板使用敏感材料制造,不要用任何物品碰击液晶广告播放器。如果本机从 高处掉落或受到撞击,液晶面板有可能会破裂。此时请立即停止使用本机。
- 不要将本机置与阳光直射处或热源附近,如散热器、暖气设备、火炉和其他发热物体。
- 不要频繁开关机,每次开关时间间隔不小于2秒。

http://www.lcd18.com

#### 三、关于梅塞德斯

梅塞德斯(Mercedes)---科技创新精神的杰出代表!乐于创新、善于钻研的挑战者 使世界更有趣。梅塞德斯科技致力于将"优质品质、合理成本、上乘服务"定位为企业的竞 争核心!这也是客户持续的要求,而这就是我们对于成功的定义。

深圳市梅塞德斯科技有限公司成立于 2003 年,是一家民营高新科技企业,公司 80% 产品均拥有自主知识产权,获得国家专利证书。公司注资 50 万元,成立伊始就致力于 LCD 液晶显示设备的开发与生产。"创造视觉新纪元"一直是我们追求的目标。我们凭借着以品 质为中心、以创新为驱动力的理念。现逐步形成以液晶监视器、液晶联网信息发布系统、液 晶触摸一体机、液晶电视为主体的上百款产品群。公司产品包括 8-65 英寸液晶高清监视器、 嵌入式高清监视器、3G WIFI 有线网络联网信息发布系统、公交车载联网信息发布系统、 楼宇联网信息发布系统、单机广告机、超薄框架广告播放机、便携式液晶联网信息发布系统、 3G 联网信息发布系统、触摸显示器、液晶电视等;产品应用范围广泛,针对性强,快速扩 大了在业界的影响力,让我们在中国乃至世界的 LCD 显示行业赢得了相当的美誉。

梅塞德斯科技秉承"优质品质、合理成本、上乘服务"的商业信条,正致力于成长为国 内最专业,最优秀的液晶监视器、高清联网信息发布系统供应商目标而迈进!!

公司自营品牌: GEneVision 创视纪--创造视觉新纪元!!

生产销售产品:

GEneVision 全系列液晶 3G WIFI 无线联网信息发布系统、巴士车载联网信息发布系统、楼宇联网信息发布系统、落地联网信息发布系统、3G 联网信息发布系统; GEneVision 全系列触摸显示器、触摸机柜、触摸屏、液晶电视、液晶显示器。

GEneVision 全系列液晶高清液晶监视器、HD-SDI 监视器、嵌入式液晶监视器;

合作企业:

液晶屏供应商: SAMSUNG (三星)、SHARP (厦普)、LG-PHILIPS、AU。

梅塞德斯所供产品均遵照消费者安全、国际准则和标准,达到 UL, TL, VDE, BS 电子标准、和 FCC 或 CE 或 ROHS 辐射放射要求。

#### 四、产品概述

本款广告机驱动解码一体板,能直接驱动 1920\*1080 及其以下的分辨率的 LVDS 屏, 内含强大的音视频处理功能,能输出高质量的画面和音质。

两路 USB2.0 接口,支持高清视频和图片的播放。

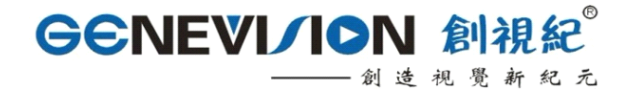

http://www.lcd18.com

五、使用说明

## 5.1 遥控器说明

本产品使用的遥控器如下图所示:

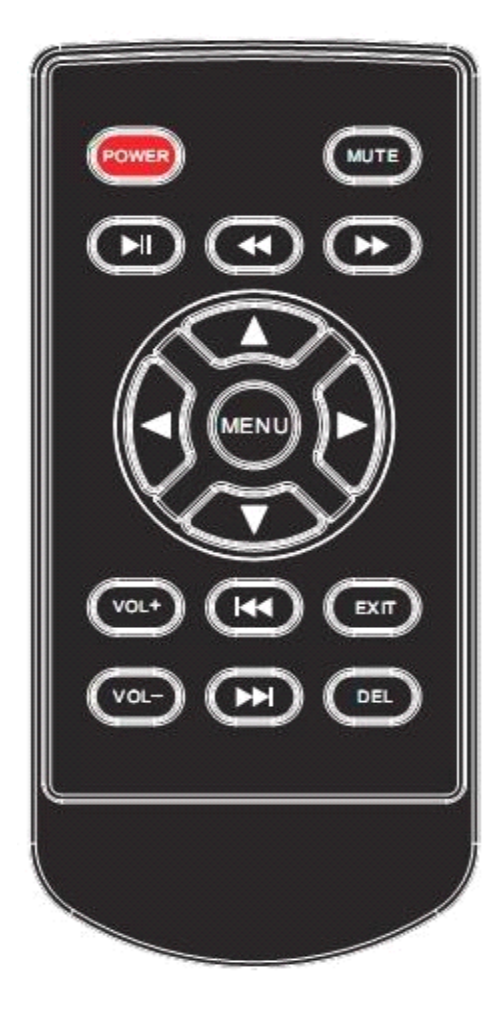

遥控器各按键功能:

电源键:电源键,控制开关机

静音 :静音功能

- ▶▶ :快进,连续按速度加快
- ◀ :快退,连续按速度加快
- ▶ :暂停/播放功能

創造視覺新紀元 http://www.lcd18.com

- : 向上移动光标(播放时弹出控制条菜单)
- : 向左移动光标
- ▶ : 向右移动光标

▼向下移动光标(播放时弹出控制条菜单)

MENU:进入设定菜单,进入菜单后是确认功能

VOL+:音量加

VOL-:音量减

▶▶|:播放过程中,按该键进入下一曲

|◀◀ :播放过程中,按该键进入上一曲

EXIT :退出菜单或播放

DEL:光标停留在文件上时,按该键弹出删除菜单

### 5.2 设定菜单

设定菜单主界面如下图:

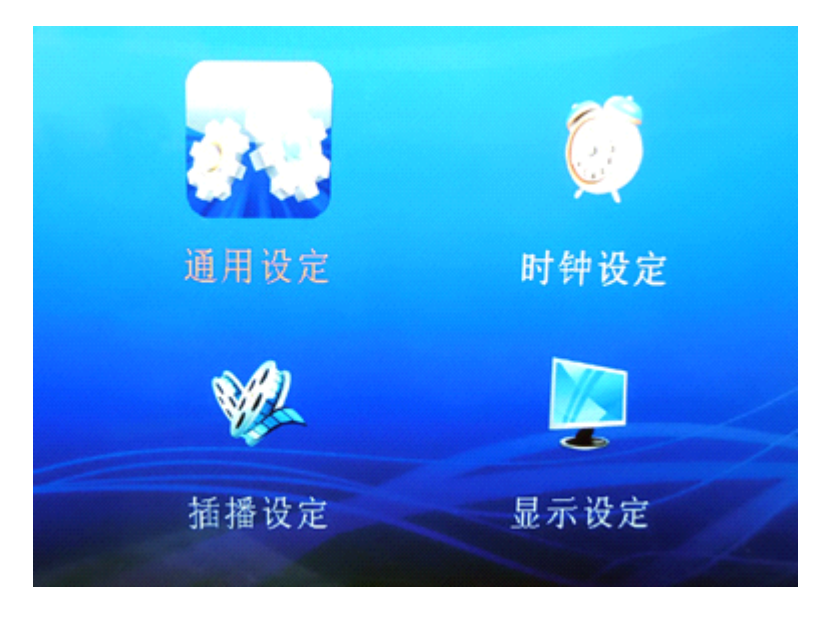

## 5.2.1 通用设定

该页设定菜单图片如下:

| 媒体语言   | 中文   |
|--------|------|
| 重复模式   | 全部重复 |
| 播放记录   | ×    |
| 新电记忆   | 开    |
| 图片转场模式 | 1846 |
| 图片转场时间 | 5S   |
| 字專开关   | Ŧ    |
| 字事颜色   | 白色   |
| 字專育景颜色 | 這明   |
| 播放类型   | 全部   |
| 无存储卡关机 | ¥    |
| 修改密码   |      |
| 信号源    | USB  |
| USB排列  | 开始   |

★ http://www.lcd18.com

以下个项功能均按左右键来选择。

a. 菜单语言:

中文: 设定菜单语言为中文

英文: 设定菜单语言为英文

b. 重复模式:

单曲重复:循环播放同一个文件

全部重复: 循环播放 USB 根目录下的文件

重复取消:播放完一遍根目录下的文件后,停止播放

c. 播放记录:

打开此功能,会自动记录播放的文件名和开始播放的时间,还 会记录开关机的时间

注: 该功能需要用户先在U盘中建立一个 PLAY.LOG (可先 建立一个同名的 txt 文件, 然后改下后缀就可以了),目前不支

http://www.lcd18.com

持记录文件名为中文的文件

d. 断电记忆:

播放时自动记录文件播放的文件和播放的时候,断电开机后接 着上次断电的地方继续播放(注:不支持音乐文件的断电记忆)

e. 图片转场模式:

设定图片播放时的转场模式。一般建议设定为随机

f. 图片转场时间:

设定图片刷新的时间,从5秒至-150秒

g. 字幕开关:

设定是否打开滚动字幕

h. 滚动字幕颜色:

设定滚动字幕字体的颜色

- i. 播放类型:
  - 图片: 只播放存储卡根目录下的图片文件 音乐: 只播放存储卡根目录下的音乐文件 音画同步: 播放图片时带有音乐背景,并且一直重复播放图片 和音乐文件

播放列表:按制作好的播放列表进行播放

- 视频: 只播放存储卡根目录下的视频文件
- 全部:播放存储卡根目录下所有能识别的图片音乐和视频文件。
- j. 无存储卡关机:
  - 开: 当板上没有接 USB 的时候,20 秒后开始倒计时关机,30

http://www.lcd18.com

秒后无操作自动关机。当进入倒计时后,插如 USB 或是进入 菜单会停止倒计时。

关: 关闭该功能

k. 修改密码

该功能只有工厂菜单里把密码选项打开才有效,按左右键选择 要修改的密码,上下键来设置密码。(初始密码是 000000)

注意:1.需要使用断电记忆和插播功能时,必须把通用设定里面播放 类型选择为全部

2.需要使用播放列表功能时,必须把通用设定里面的播放类型 选择为播放列表

L. 信号源:

此智能型广告机支持外部信号切了订制功能,可以在 USB/AV/HDMI/VGA 这个通道下切换

M. USB 拷贝

如需 USB 对 USB 自动烤入节目,插入第二个 U 盘时按此项开始 **5.2.2 时钟设定** 

时钟设定页菜单如下图,按上下键选择需要调试的项,按 ENTER 进入设定:

| 时钟设定                                     |
|------------------------------------------|
| 时钟设定<br>定时设定1<br>定时设定2<br>定时设定3<br>定时设定5 |

http://www.lcd18.com

5.2.2.1 时钟设定:

该界面菜单图片如下:

| 时钟词  | 没定   |
|------|------|
| 年    | 2010 |
| 月    | 11   |
| E    | 20   |
| 时    | 14   |
| 分    | 20   |
| 显示时间 | 关    |
|      |      |

年: 设定当前的年份,可以设置 2000-2099

- 月: 设定当前的月份, 1-12
- 日: 设定当前的日期
- 时:设定当前时间的小时
- 分: 设定当前时间的分

显示时钟:把当前的日期和时间显示在屏幕的右上角

5.2.2.2 定时设定:

支持5段定时开关机,该界面设定图片如下(选其中一段进行 说明,其他几段设定方式一样):

http://www.lcd18.com

|      | 定时设定1 |
|------|-------|
| 定时模式 | 每天    |
| 开机时间 |       |
| 时    | 0     |
| 分    | 0     |
| 关机时间 |       |
| 时    | 0     |
| 分    | 0     |
| 音量   | 30    |
|      |       |

a.定时模式:

每天:每天都执行定时开关机

周一--周五:每个星期的星期一到星期五才执行 周六--周日:每个星期的星期六到星期天才执行 关:关闭该功能

b. 开机时间:

设定机器开机的时间

c.关机时间:

设定机器关机的时间

d.音量

定时开机时的音量大小

注 1: 关机时间必须比开机时间要大,每段定时的时间按小 到大的顺序排列,各段时间不要出现交叉现象

http://www.lcd18.com

### 5.2.3 插播设定

插播设定界面图片如下:

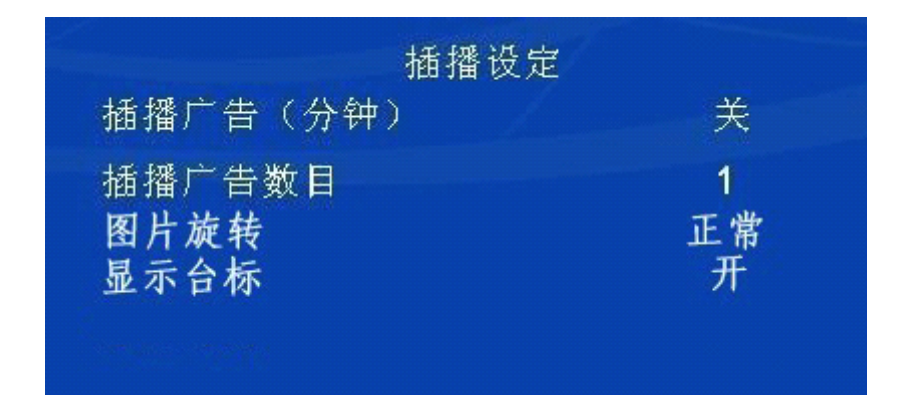

a.插播广告(分钟):

该功能设定广告插播的间隔时间,可以设置 1-60 分钟之间的某 个时间,如果不需要插播功能之间选择"关"

b.插播广告数目:

该功能设定每次插播广告的个数,可以选择 1-9 个,当选定 需要插播的个数后,广告文件个数最好为设定个数的整数倍。

c.图片旋转:

可以 90/180/270 度的旋转机器内的图片

d.显示台标:

可在机器左上角显示一个台标 LOGO 文件,台标文件需按 240\*240 像素制作成 JPG 格式,LOGO 以外部分为纯黑色(C: 93,

M: 88, Y: 89, K: 80), 文件名为 taibiao.jpg

e.感应时间

台标出现时间可选,从 30S-150S,也可以关闭,一直显示

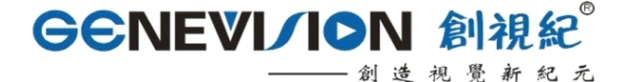

http://www.lcd18.com

### 5.2.4 显示设定

该设定页的菜单如下图:

| 显示                               | 设定 |
|----------------------------------|----|
| 亮度                               | 50 |
| 对比度                              | 55 |
| 色彩                               | 50 |
| 锐度                               | 50 |
| 背光调节                             | 6  |
| 降噪                               | 关  |
| 视频模式                             | 満屏 |
| 色温                               | 进入 |
| and an and a second and a second |    |

亮度:调节屏的亮度

对比度:调节屏的对比度

色彩:调节屏的色彩饱和度

锐度:调节屏的锐度

背光调节:调节背光电压(0-10),0表示电压最低(0.16v),

10 表示电压最高(3v)

降噪:设定视频播放时的降噪模式

视频模式:设定播放视频文件的显示比例有 4:3,16:9 和满 屏三种模式

### 3. 滚动字幕的制作

建立一个 SCROLL.TXT(大写)文件,把需要显示的内容拷进去,然后保存的时候选另存为,名字不变,编码选择 Unicode 就可以了

### 4. 文件的自动拷贝

本产品支持把一个 USB 的文件拷贝到另一个 USB 中, 先把目标

http://www.lcd18.com

U 盘插在板上面,在装有源文件的盘根目录下建立一个文件名为 COPY.TXT (大写)的文件,然后再把源文件盘插到另一个接口上, 再按上述 2.2.2M 项操作

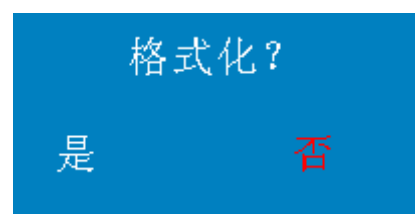

按遥控器左右键进行选择,按 ENTER 键进行确认,如果 10 秒内不进行操作,就会默认选择否然后进行拷贝。

选择是: 先把目标 U 盘格式化, 然后在把源文件盘根目录下的文件 拷贝过来。

选择否:不格式化目标盘,如果出现文件同名的会把目标盘的文件进行覆盖。

注:目前不支持根目录下的文件夹拷贝,只能拷贝广告文件夹,滚动 字幕文件也能拷贝

六、插播广告

在播放 U 盘根目录下的视频文件时,可以定时插入广告文件, 广告文件需放在名为 advertising 的文件夹里面。

注: 该功能可以依次插播多个广告文件,或是一次把文件夹里的 广告文件都播完。如果打开改功能,根目录下请不要放音乐文件,不 支持音乐文件的插播功能。

### 七、MP3 歌词显示

本产品支持 MP3 歌词显示功能,把 MP3 的歌词文件拷贝到 USB 中,名字与相应的 MP3 文件改成一样即可。

八、工厂菜单

在停止状态按遥控器的 上下左右 进入工厂菜单的设定,图片 如下:

13

设定 中文 菜单语言 0 Swap AB Ti Mode 0 68BIT 0 屏参设置 显示翻转 密码 ¥ 恢复工厂设置 软件升级(USB) Software Version : 1.3(6M182VG)

http://www.lcd18.com

菜单语言:设定 OSD 的显示语言

Swap AB:调节屏参的 AB 交换功能,只有双排线的屏才能调节该项

Ti Mode:调节屏的 Ti Mode 参数

68BIT: 调节屏的6位和8位

显示翻转:可到屏幕上下旋转使用,节目源也一并自动旋转; 可有较解决屏幕下视角问题

密码: 进入菜单后, 按确认进入各项子菜单需要输入密码, 密码正确才能进入进行操作。

恢复工厂设定: 按确认键恢复一些参数到默认值

软件升级:把升级文件拷贝到 USB 根目录下,按确认键会弹出 一个对话框提示是否升级,按左选择是进行升级,升级过程中请勿断 电。

·創造視覺新紀元 http://www.lcd18.com

软件版本:用来区分不同的软件版本

### 九、一键升级:

把升级文件拷贝到U盘根目录下,把U盘插到板上面,然后 按住遥控器 MUTE, 3-5 秒后自动进入升级,升级过程大概一分半左 右,升级完后机器会自动重起。(升级过程请勿断电)

### 十、可拓展功能

a.节目源加密:非加密文件不可读,有专用的加密软件和加密程序

b.分时音量:不同的时段,可以设置不同的音量

c.开机 LOGO

d.触摸功能,可支持各尺寸红外触摸屏

e.可支持外部信号源输入,如 HDMI、VGA、AV

f.可现实同步功能

| 附视频格式表 | <u>.</u>   |
|--------|------------|
|        | <b>~</b> • |

| 文件后缀         | 视频格式      | 编码类型                | 分辨率及贞率         | 码流         |
|--------------|-----------|---------------------|----------------|------------|
| dat,mpg,     | MPG,MPE   | Mpeg1,2             | 1920x1080@30P  | 20Mbit/sec |
| mpeg         | G         |                     |                |            |
| ts, trp, tp, | MPEG2 -TS | MPEG2 ,H.264        | 1920x1080@30P  | 20Mbit/sec |
| m2ts         | H264-TS   |                     |                |            |
| vob          | MPEG2 -PS | MPEG2               | 1920x1080@ 30P | 20Mbit/sec |
| mp4          | AVI, MP4  | MPEG4               | 1920x1080@ 30P | 20Mbit/sec |
|              |           | Divx3.11,Divx 4.12, |                |            |
|              |           | Divx5.x,Divx6,      |                |            |
|              |           | Xvid 1.00,          |                |            |
|              |           | Xvid1.01,Xvid 1.02, |                |            |
|              |           | Xvid1.03,           |                |            |

|           |           | Xvid1.10-beta1/2    |                 |            |
|-----------|-----------|---------------------|-----------------|------------|
|           |           | H.264               |                 |            |
| rm, rmvb  | RMVB, RM  | rm                  | 1920x1080 @ 25P | 10Mbit/sec |
| mkv       | MKV       | H.264, MPEG1,2,4    | 1920x1080 @ 30P | 20Mbit/sec |
| divx, avi | AVI(1.0,  | MPEG2, MPEG4        | 1920x1080 @ 30P | 20Mbit/sec |
|           | 2.0),     | Divx3.11,Divx4.     |                 |            |
|           | DMF0,1,2  | Divx5, Divx 6,      |                 |            |
|           |           | Xvid 1.00,          |                 |            |
|           |           | Xvid1.01,Xvid 1.02, |                 |            |
|           |           | Xvid1.03,           |                 |            |
|           |           | Xvid 1.10-beta1/2   |                 |            |
|           |           | H.264               |                 |            |
| Motion    | AVI, MOV  | JPEG                | 640x480 @ 30P   | 10Mbit/sec |
| JPEG      |           |                     |                 |            |
| asf, wmv  | ASF       | VC1                 | 1920x1080 @ 30P | 20Mbit/sec |
|           | (Revision |                     |                 |            |
|           | 01.20.03) |                     |                 |            |
| ts        | ts        | AVS                 | 1920x1080 @ 30P | 20Mbit/sec |

http://www.lcd18.com

十一、常见故障及解答:

- 问:接上板和屏开机会有花屏
  答:进入工厂菜单调节 TI MODE 和 6 位 8 位,如果还是不正常请检查 屏线是否正确(屏的 LVDS 选择脚是否选择正常的 LVDS 模式)。
- 问:滚动字幕字太少显示不正常
  答:滚动字幕文件里的字符至少不能少于 40 个,如果不够的话请加空格
  替代。

## 十二、附播放列表工具使用说明:

## 播放列表使用说明(V1.2 Beta)

简介: PlayListTool. exe 是配合 6m48 广告机制作播放列表的工具。利用此工具可以实现广告及滚动字幕的定时播放,并可以设置播放时间、重复次数等参数。 使用方法:

1. 运行 PlayListTool. exe 软件,如下图所示

| •             | 播放    | 列表生成工具 V1.2 | Beta     | 880  |
|---------------|-------|-------------|----------|------|
| 打开列表<br>Page1 | 添加页面  | 删除页面        | 生成列表     | 滚动字幕 |
| 开始时间 0        | ÷ 0 ÷ | 结束印         | 前间 🛛 📑 🛛 | ÷    |
| 文件            | 播放时间  | 模式 重复       | 【次数 音量   | 背景音乐 |
|               |       |             |          |      |
|               |       |             |          |      |
|               |       |             |          |      |
|               |       |             |          |      |
|               |       |             |          |      |
|               |       |             |          |      |
|               |       |             |          |      |
|               |       |             |          |      |
|               |       |             |          |      |
|               |       |             |          |      |
|               |       |             |          |      |

http://www.lcd18.com

2.点击"添加页面",即可添加页面,每个页面代表一个时间段,可以设定此时间段内的播放内容,最多支持255个页面。如下图所示

|                               | 播放       | 列表生成工具 \ | /1.2 Beta |     | 88   | 0 |
|-------------------------------|----------|----------|-----------|-----|------|---|
| 打开列表 添加页<br>Page1 Page2 Page3 |          | 删除页面     | 生         | 成列表 | 滚动字幕 | - |
| 开始时间 🛛 🕂 🛛                    | <u>.</u> | ŝ        | 唐東时间      | 0 🗧 | 0 🗧  |   |
| 文件                            | 播放时间     | 模式       | 重复次数      | 音量  | 背景音乐 | 1 |
|                               |          |          |           |     |      |   |
|                               |          |          |           |     |      |   |

3. 点击对应标签可切换当前页面,在当前页面下可以设定该组的播放时间范围。

开始时间 0 号 0 号 表示设定播放的开始时间(时,分)

结束时间 0 **一** 0 **一** 表示设定播放的结束时间(时,分)

注:设置时间时不要交叉,在生成列表时会做相应检查,如果有问题会有相关提示。

- 創造視覺新紀元 http://www.lcd18.com 4. 在文件栏双击可打开文件对话框,选择想要添加的文件,支持批量添加。

| 文件 |  |
|----|--|
|    |  |
|    |  |

注: 文件名里中英文(包括标点)不要超过 20 个字符,超过会有相应提示。

5. 添加文件后,参数会自动设置为默认值,点击对应单元格即可修改参数值。

| 文件        | 播放时间 | 模式 | 重复次数 | 音量 | 背景音乐 |
|-----------|------|----|------|----|------|
| test. avi | 3    | 正常 | 1    | 80 |      |
|           |      |    |      |    |      |

播放时间——图片停留时间,只对图片有效。 模式——图片进入方式,只对图片有效。 重复次数——重复播放该文件的次数。图片视频都有效。 音量——播放该文件时的音量。对视频及图片背景音乐有效。 背景音乐——图片播放时的背景音乐。对图片文件有效。

6. 需要调整文件时,可以整行进行处理,在某行点击右键可以做如下处理:

| 文件                                    | 播放时间 | 模式 | 重复次数 | 音量 | 背景音乐 |
|---------------------------------------|------|----|------|----|------|
| test. avi                             | 3    | 正常 | 1    | 80 |      |
| 添加文件        添加行        插入行        删除行 |      |    |      |    |      |

添加文件——跟双击文件栏效果一样

添加行——在当前页面末尾添加一行 插入行——在当前行的上方插入一行

删除行——删除当前行

7. 要删除某一页面,可以先在标签栏切换为当前页面,再点击"删除页面",即 可删除该页面。

8. 点击"滚动字幕"会弹出滚动字幕设置窗口。

http://www.lcd18.com

| ×           | 國字幕列表 | 设置       |    | ( |  |
|-------------|-------|----------|----|---|--|
| <b>一</b> 确定 |       | <b>R</b> | 消  |   |  |
|             | 开始    | 时间       | 结束 |   |  |
| 文件          | 时     | 分        | 时  | 分 |  |
|             |       |          |    |   |  |
|             |       |          |    |   |  |
|             |       |          |    |   |  |
|             |       |          |    |   |  |
|             |       |          |    |   |  |
|             |       |          |    |   |  |
|             |       |          |    |   |  |
|             |       |          |    |   |  |
|             |       |          |    |   |  |
|             |       |          |    |   |  |

可以设置需要播放的字幕文件,设置对应的播放时间。具体设置方法跟前面设置 视频播放列表类似。

注: 各文件的播放时间设置不要冲突, 在生成播放列表的时候同样会进行检查。

9. 各项设置完毕后,可以点击"生成列表"按钮生成列表文件。

这时软件会先检查时间设置有没有冲突,包括以下错误:

(1)同一时间段中开始时间比结束时间晚或者相等。

(2)不同时间段的时间设置范围有交叉。

检查到错误后会有提示,请按照提示对时间设置进行修改。 软件检查无误后,会弹出保存文件对话框,可以选择播放列表的保存位置,播放 列表的文件名必须为"PLAYLIST.TXT",注意是大写,使用默认文件名即可。

10. 将 PLAYLIST. TXT 放到 U 盘根目录下,在广告机菜单中开启播放列表功能,广告机就会按照设置好的播放列表进行播放了。

11. PLAYLIST. TXT 是经过加密的文件,直接打开只能看到乱码。要察看播放列 表或修改原来的列表只能用 PlayListTool. exe 工具的"打开列表"功能进行察 看。

12. 在主界面的空余地方单击鼠标右键,可以进行语言选择,并且会自动保存设置。

| 生成列表   | <b>夜</b> ;    | 滚动字幕 |  |  |
|--------|---------------|------|--|--|
| 时间 0 💼 | 中文<br>English |      |  |  |

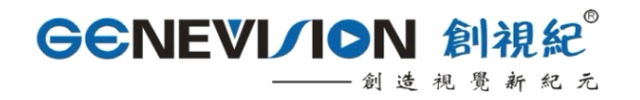

http://www.lcd18.com

保修记录: